# Exchange

## **Stop Payments**

This Quick Reference Guide is to assist you in using the Stop Payments widget within Exchange. You will learn how to navigate stop payments list view, create a stop payment and submit a cancel stop request. Use the table of contents below to navigate to different topics within this guide.

#### **TABLE OF CONTENTS**

| Stop Payments List View | 2 |
|-------------------------|---|
| Place a Stop Payment    | 3 |
| Cancel a Stop Payment   | 4 |

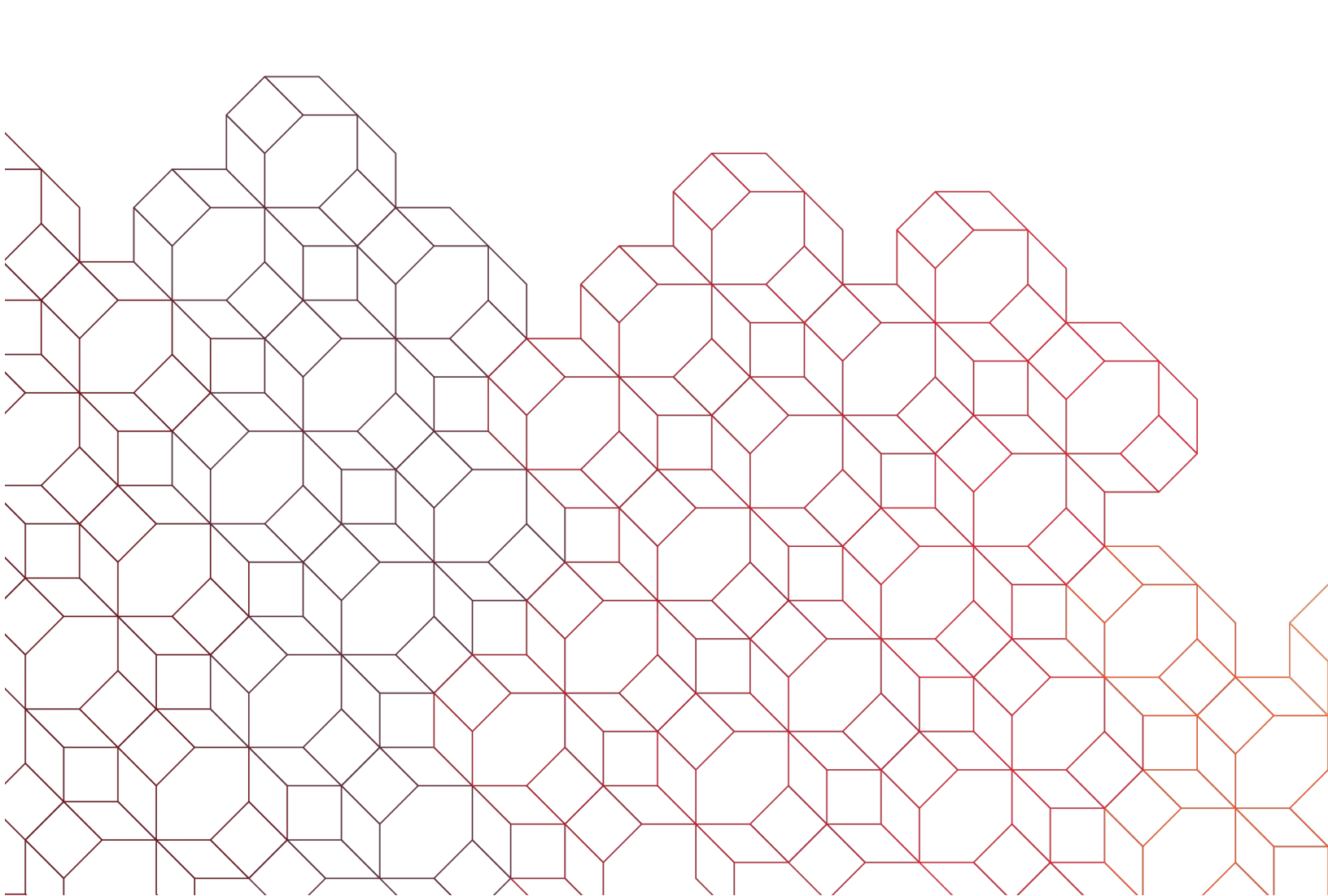

#### Stop Payments List View

The Stop Payments widget allows *Exchange* Users, based upon permissions, to add a stop payment or cancel an existing stop payment. To create or cancel a stop payment, select **Stop Payment** from the **Fraud & Risk Management** menu.

| Stop Pay       | /ments        |                    |                |              |               |       |          |               |                        |             |
|----------------|---------------|--------------------|----------------|--------------|---------------|-------|----------|---------------|------------------------|-------------|
| Stop Paym      | ents          |                    |                |              |               |       |          |               |                        |             |
| ① Add New S    | top Request 🕀 | Add Cancel Stop Re | equest         |              |               |       |          | e             | 07/16/202              | 21 12:58 PM |
| Filter Select  | t fields      | •                  |                |              |               |       |          | All Stop / Ca | ncel Stop Requests 🛛 🔻 | 💋 Filters   |
|                | Actions       | Туре               | Status         | From Account | Serial Number | Range | Amount   | Payee Name    | Reason                 | ÷           |
|                | View 👻        | Place Stop         | Bank Confirmed | 001000001    | 12345         |       | 1,000.00 | payee         | DISPUTED PAYMEN        | T           |
| Viewing 1-1 of | 1 records     |                    |                |              |               |       |          | Display 10 👻  | per page < Page 1      | ▼ of 1 >    |
| Approve        | Delete        |                    |                |              |               |       |          |               |                        |             |

Stop Payments list view provides a list of all stops created or cancels performed in the system over the last **90 days**.

- The status of a stop or cancel is provided under the "Status" column, final status is "**Bank** Confirmed".
- Select "Add New Stop Request" to create a new stop payment.
- Select "Add Cancel Stop Request" to cancel an existing stop payment on the account.
- The "Actions" menu allows you to view the stop/cancel information or cancel a stop payment previously placed.
- Depending on approval requirements, stop payments may need to be approved prior to release to the Bank for processing. If you have the ability to approve, "Approve" will appear as an option under actions for that item.
- To quickly approve a stop or cancel, click the checkbox followed by "Approve".
- To quickly delete a stop or cancel request, click "Delete" after selecting the checkbox. If the status is "Bank Confirmed", it can no longer be deleted.

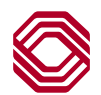

#### Place a Stop Payment

- To place a stop payment, click the "Add New Stop Request" link from the "Stop Payments" list view.
- Select the "From Account", the account the check is drawn on.
- Input the "Serial Number", check number.
- Select the "Stop Duration", time the stop is valid, 6 or 12 months.
- Input the "Payee Name", to whom the check was written.
- Input the "Amount" of the check.
- Select the "Issued Date", the date the check was written.
- Select the "Stop Reason".

| 4            | Ston Payment Request                                                           |                                                                                                    |                       |                 |             |  | Total Stop R                                            | equests |
|--------------|--------------------------------------------------------------------------------|----------------------------------------------------------------------------------------------------|-----------------------|-----------------|-------------|--|---------------------------------------------------------|---------|
| `            | otop i dyment nequeet                                                          |                                                                                                    |                       |                 |             |  |                                                         | 1       |
| Stop         | Туре                                                                           |                                                                                                    |                       |                 |             |  |                                                         |         |
|              | 1 Check                                                                        |                                                                                                    |                       |                 |             |  |                                                         |         |
| * From       | m Account                                                                      | Q                                                                                                    | * Serial Number Range | * Stop Duration |             |  |                                                         |         |
|              |                                                                                | $\mathbf{v}$                                                                                                    |                       | ~               |             |  |                                                         |         |
| * Pay        | ee Name                                                                        |                                                                                                    | Memo                  | * Amount        | Issued Date |  | Stop Reason                                             |         |
|              |                                                                                |                                                                                                    |                       |                 |             |  |                                                         | ~       |
| Add<br>Total | 1 Stop Payment(s) Add<br>of 20 stop requests allowed: 1 entered, 19 remaining. | <ul> <li>To input multiple stop payments:</li> <li>Input the number of additional stops needed in the field next to "Add"</li> <li>Click the "Add" button. New additional fields will appear. NOTE: The new "Serial Number" fields will automatically default to the next che</li> </ul> |                       |                 |             |  | next to "Add".<br>r. <b>NOTE:</b> The<br>the next check | Clear   |
| 1 то<br>Sa   | tal Stop Requests                                                              | number.                                                                                                    |                       |                 |             |  |                                                         |         |
|              |                                                                                |                                                                                                    |                       |                 |             |  |                                                         |         |

① Add New Stop Request ① Add Cancel Stop Request

 Success. 1 Stop Payment Auto Approved
 Place Stop for Check 12345 processed successfully ID: 261
 Account Number: 0010000001
 Serial Number: 12345
 Amount: 1,000.00
 Bank Confirmed: 07/06/2021 14:38:14

Once the stop information is entered, click the "Save" button. You will see a Success message appear with details of the stop and it is also displayed in the list view. **Note:** If you do not see "Success" and "Bank Confirmed" in the message, it has most likely "Rejected", be sure to review the status in the List View of the stop you submitted.

Stops by default are approved automatically. However, should secondary approval be required by your company and if you have permissions to approve your own stop requests, you will see the "Approve" option in the Actions menu. If not, another user with the proper permissions will have to approve it before the stop payment can be released to the Bank for processing.

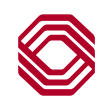

### Cancel a Stop Payment

| ← Cancel Stop Payment Request                                                                                                    | To cancel a stop payment, click the "Add Cancel Stop                                                                                                    |
|----------------------------------------------------------------------------------------------------|----------------------------------------------------------------------------------------------------|
| Stop Type<br>* stop Type<br>Check                                                                                                    | <ul> <li>Request" link from the "Stop Payments" list view.</li> <li>Select the "From Account", the account the original stop payment was placed.</li> <li>Input the "Serial Number", check number on the original stop payment.</li> <li>Input the "Amount" of the original stop payment.</li> <li>Input the "Payee Name", to whom the check was written.</li> </ul>                                 |
| Cancel Stop Criteria                                                                                                    |                                                                                                    |
| * From Account                                                                                                    | Q<br>•                                                                                                    |
| Memo                                                                                                    |                                                                                                    |
|                                                                                                    |                                                                                                    |
| Serial Number     Specify a range                                                                                                    |                                                                                                    |
| Amount                                                                                                    |                                                                                                    |
|                                                                                                    |                                                                                                    |
| Payee Name                                                                                                    |                                                                                                    |
|                                                                                                    |                                                                                                    |
| Save Cancel                                                                                                    |                                                                                                    |
| ⊕ <u>Add New Stop Request</u> ⊕ Add Cancel Stop Request                                                                                                    | Once the cancel information is entered, click the "Save" button. You will see a Success message appear with details of the cancel stop request and it is also displayed in the list view. <b>Note:</b> If you do not see "Success" and "Bank Confirmed" in the message, it has most likely "Rejected", be sure to review the status in the List View of the cancel request you submitted.            |
| <ul> <li>Success. Cancel Stop Auto Approved</li> <li>Cancel Stop for Check 12345 processed successfully<br/>Account Number: 001000001</li> <li>Serial Number: 12345</li> <li>Bank Confirmed: 07/06/2021 14:53:20</li> </ul> | Cancel stop by default are approved automatically. However, should<br>secondary approval be required by your company and if you have<br>permissions to approve your own cancel stop requests, you will see the<br>"Approve" option in the Actions menu. If not, another user with the proper<br>permissions will have to approve it before the cancel can be released to the<br>Bank for processing. |

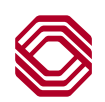